## Zoom

РС

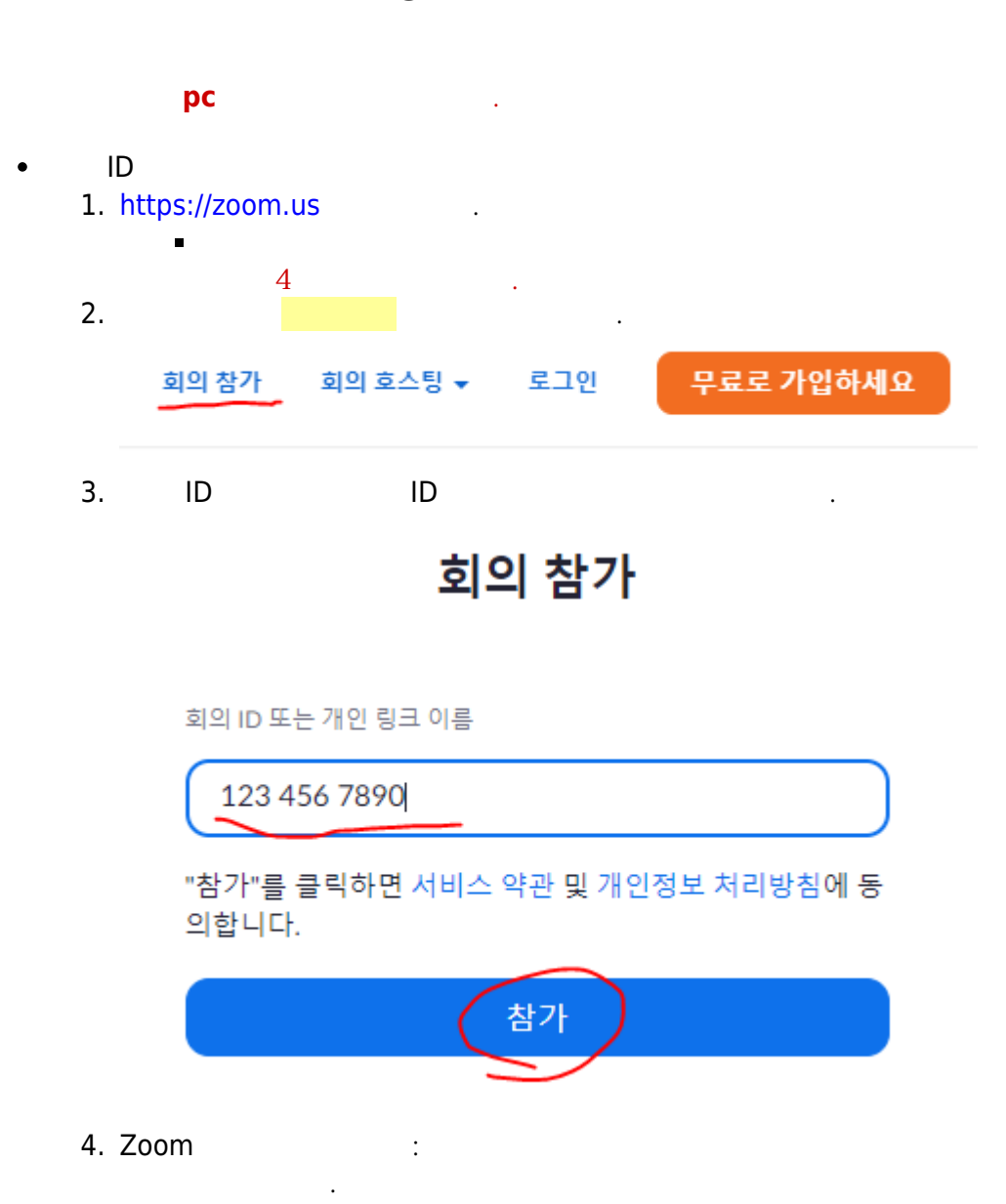

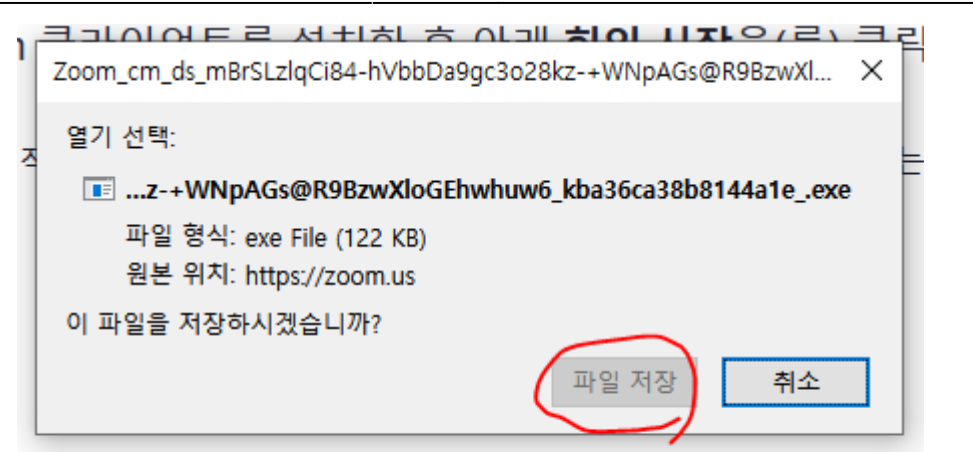

Zoom 클라이언트가 설치되어 있지 않습니까? 지금 다운로드

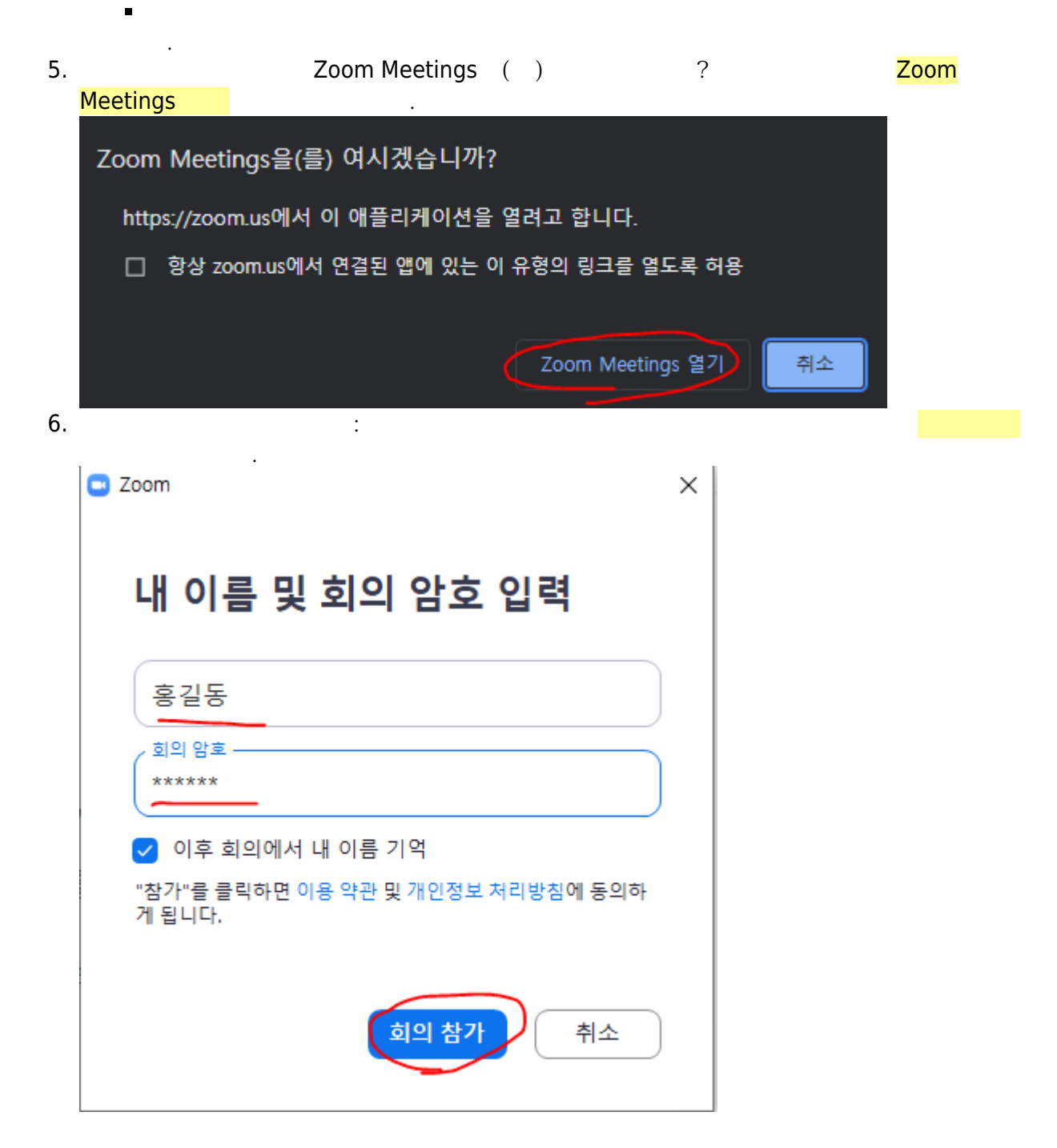

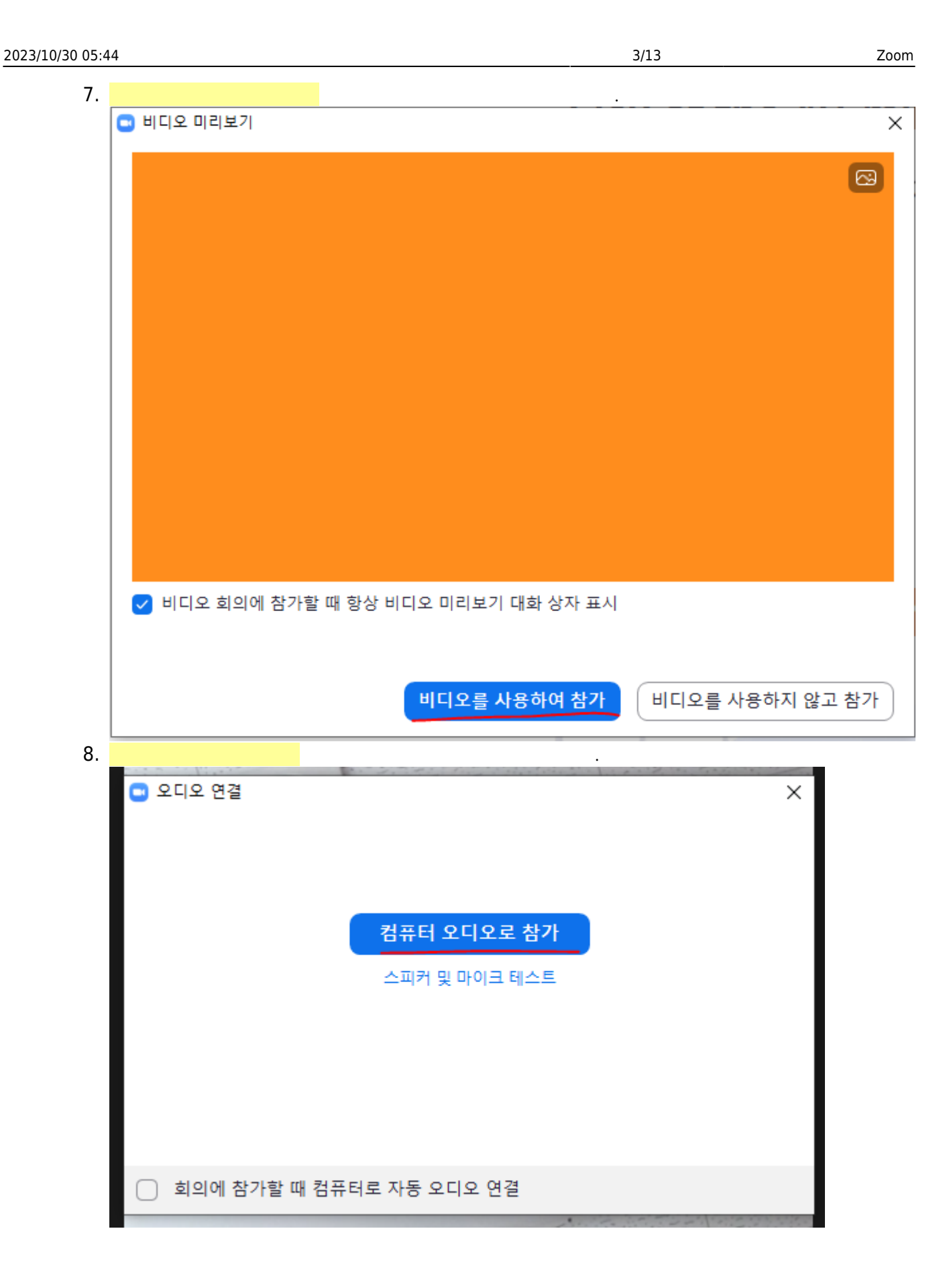

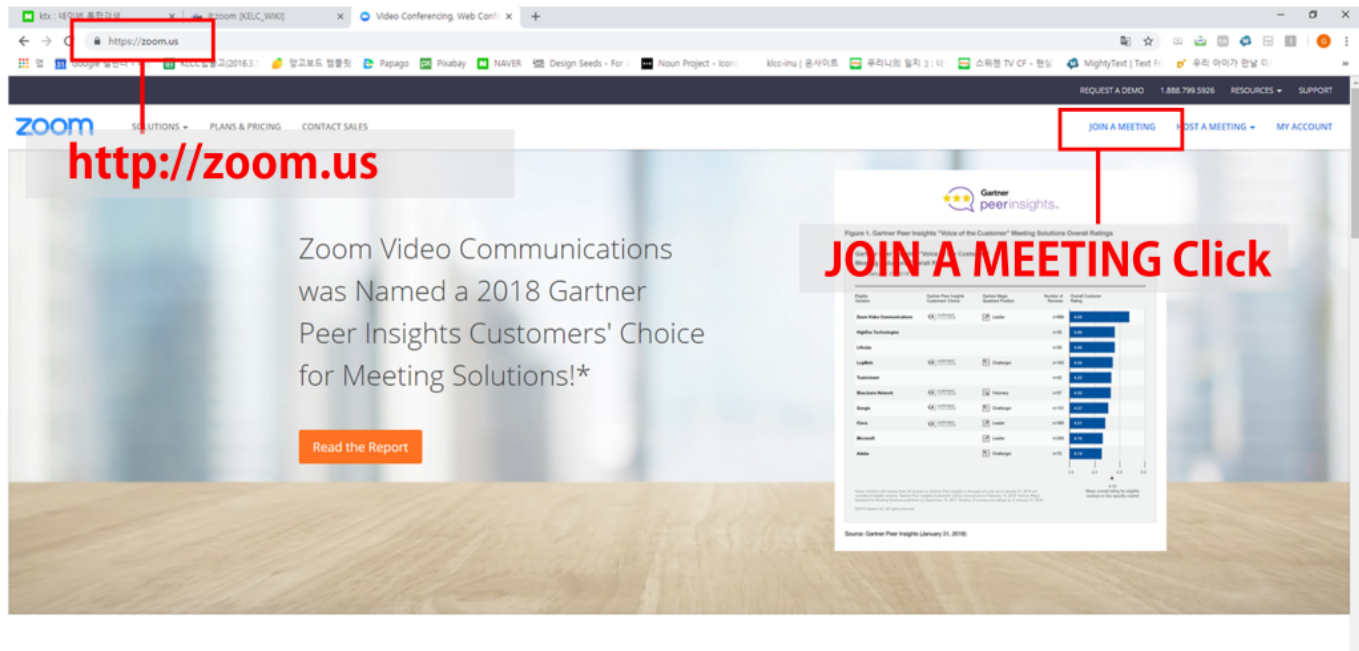

One Consistent Enterprise Experience.

O Hel

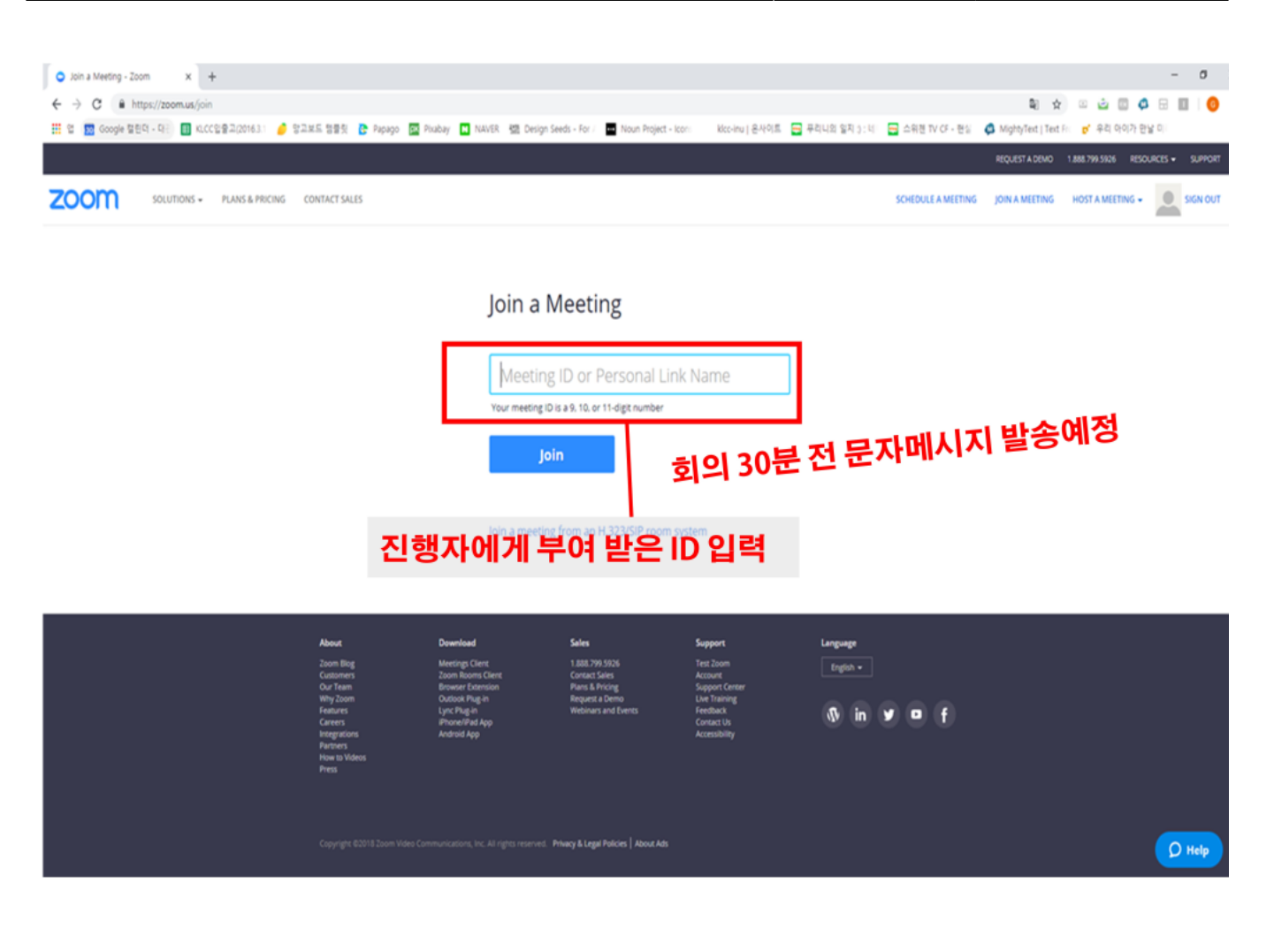

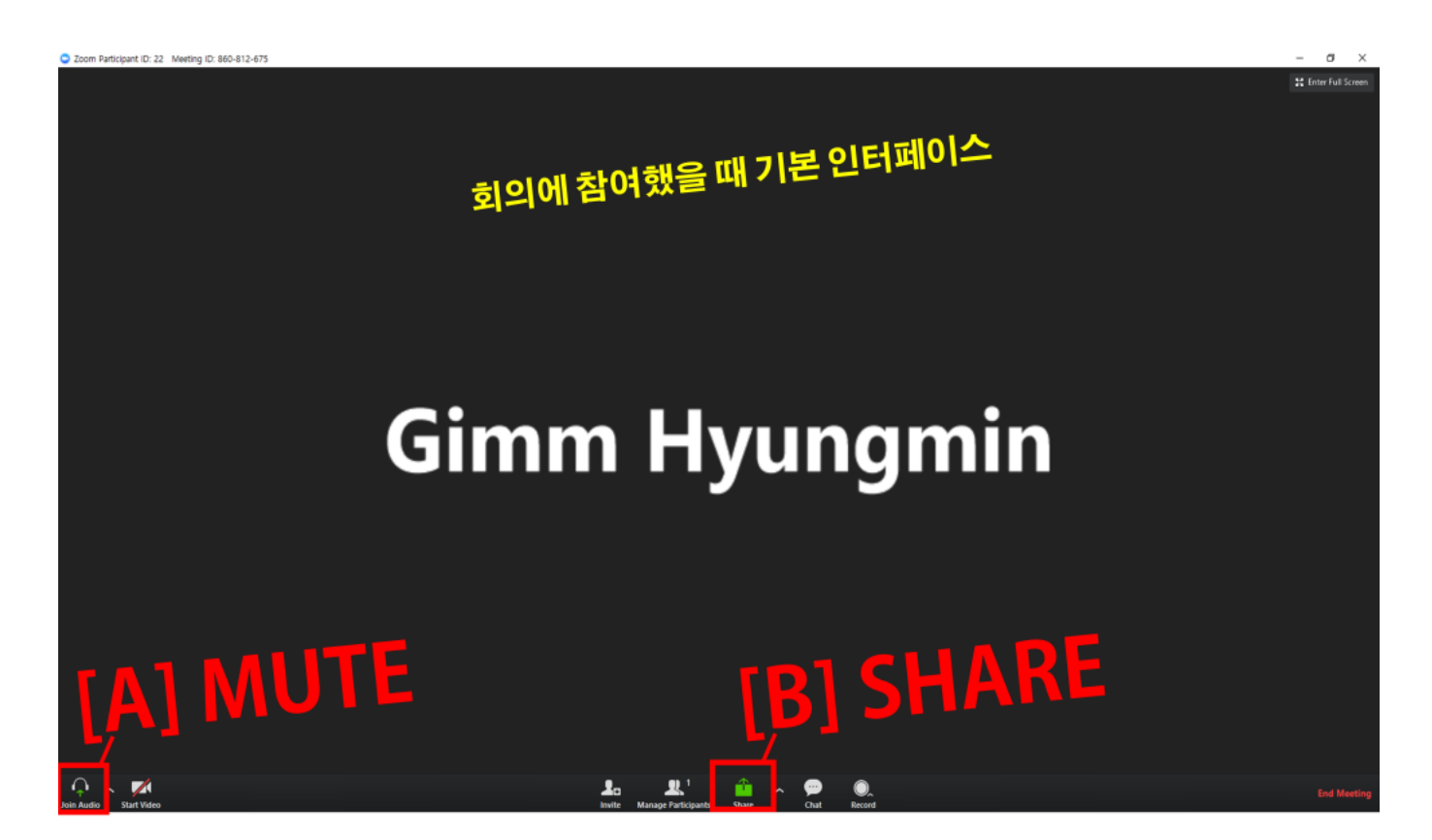

 $\sim$ 

| O Zoom                        |                                                                                                    |                           |                     |    | — C | ) × |
|-------------------------------|----------------------------------------------------------------------------------------------------|---------------------------|---------------------|----|-----|-----|
| Select a window or an applica | tion that you want to share                                                                                                    |                           | ×                   |    |     |     |
|                               | Basic                                                                                                    | Advanced                  |                     |    |     |     |
| Main Screen                   | A series of the series of the | Whiteboard                | iPhone/iPad         |    |     |     |
|                               | Gimm Hyungmin                                                                                                    |                           |                     |    |     |     |
| 네이버TV - Internet Expl ᢙ       | 캡처 도구 😽                                                                                                    | My Profile - Zoom - Chr 📀 | Zoom Cloud Meetings | =1 |     |     |
| 프레젠테이션1 - PowerP P 문          | SHAR                                                                                                    | E할발표                      | 자료를 클               | 4  |     |     |
| Share computer sound          | Optimize for full screen video clip                                                                                                    |                           | Share               |    |     |     |
| 유 / 공유<br>및 플                 | 할 동영상이나<br>화면 최적화를                                                                                                    | 사운드가 있<br>체크해주세           | 다면 소리 공유<br>요.      | 2  |     |     |

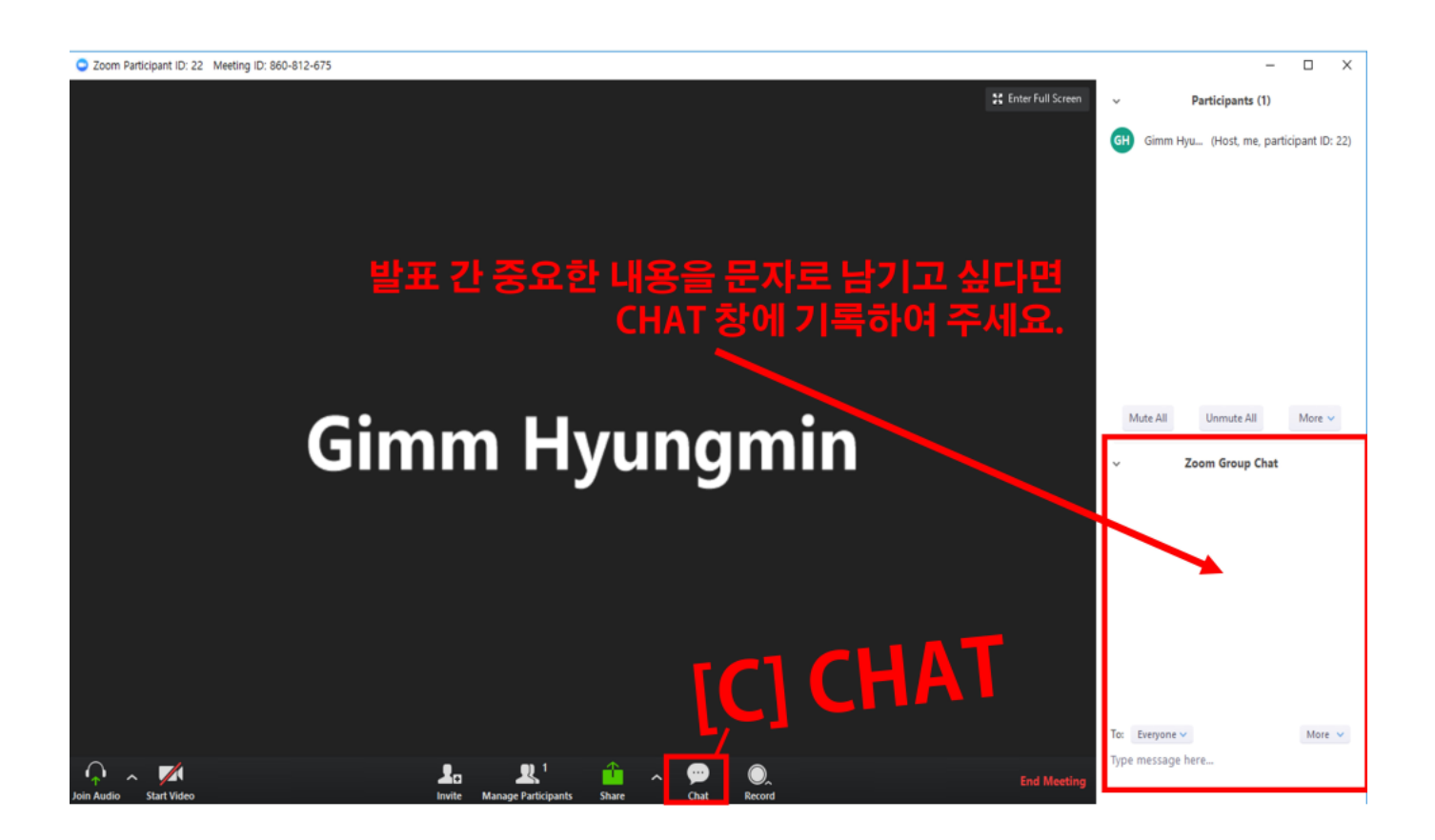

Zoom

| .구 zoom.us 안내 🗘 🗸 📈 🗸 🖳 🚹 🚺 🖉 …                                                            |                  |
|--------------------------------------------------------------------------------------------|------------------|
| Join Audio Start Video Manage Participant <mark> New Share Pause Shar</mark> Annotate More |                  |
| : > zoom.us 안내                                                                             |                  |
| I. zoom.us 접속 → Join a meeting       ™                                                     | Hyung<br><br>캡처3 |

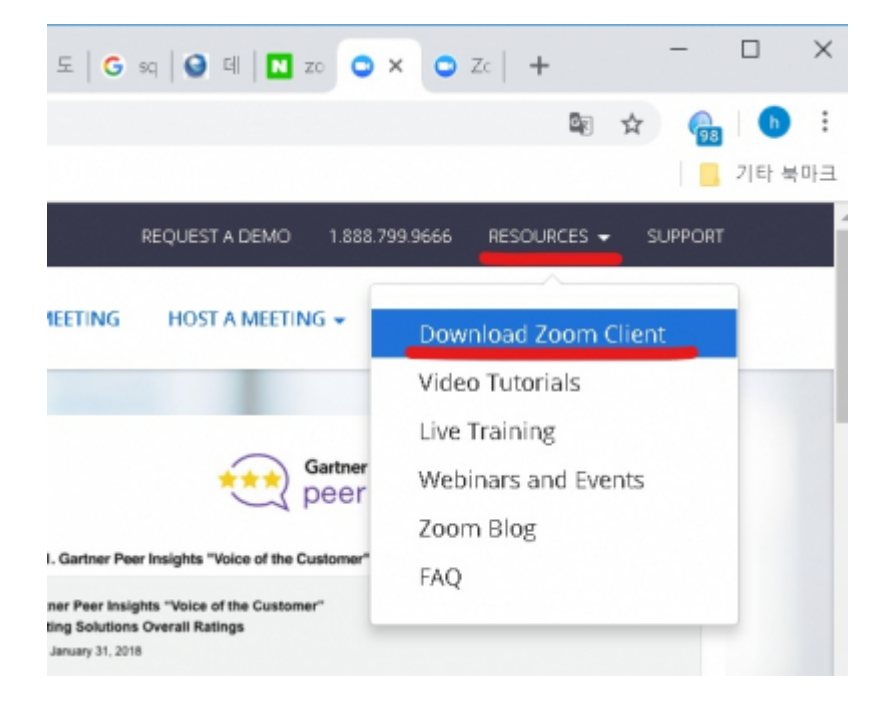

it:zoom

| PRICING | CONTACT SALES                                                                                                    | JOIN A MEETING     |
|---------|----------------------------------------------------------------------------------------------------|--------------------|
|         | Zoom Client for Meetings                                                                                                    |                    |
|         | The web browser client will download automatically when you start<br>Zoom meeting, and is also available for manual download here. | or join your first |
|         | Download Version 4.1.33259.0925                                                                                                    |                    |

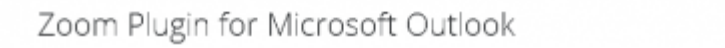

| Zoom Cloud Meetings                                                                                                    |                   |          |
|----------------------------------------------------------------------------------------------------|-------------------|----------|
|                                                                                                    | _                 | ×        |
| zoom                                                                                                    |                   |          |
| Join a Meeting                                                                                                    |                   |          |
| Sign In                                                                                                    |                   |          |
|                                                                                                    |                   |          |
| Version: 4.1.33259.0925                                                                                                    |                   |          |
|                                                                                                    |                   |          |
| <ul> <li>Zoom</li> </ul>                                                                                                    |                   | $\times$ |
|                                                                                                    |                   |          |
|                                                                                                    |                   |          |
| 부여밚읅,미팅,,D,(9~,10자리                                                                                                    | (숫자)              | ~        |
| 부여밢욻╓밄퇺긣ᄆℯ(Զոа1Ω자로                                                                                                    | ▲숣자)              | ~        |
| 부여밢욻메팅라우(원ĩa10자로                                                                                                    | 숞자)               | ~        |
| 부여밢읊메팅라면e(와a10자로<br>호or이름입력 hmyeom                                                                                           | 숞자)               | ~        |
| 부여밢읊대미팅너무e(Somal QADE<br>호 or 이름 입력 hmyeom<br>Remember my name for future meetings                                           | .숯자)              | ~        |
| 부여받을 마미팅 마우(오~10자로<br>호 or 이름 입력 hmyeom<br>Remember my name for future meetings                                              | 니숫자)              | ~        |
| 부여받을 이미팅 아우 아이지 않다.<br>호 or 이름 입력 hmyeom<br>Remember my name for future meetings<br>Don't connect to audio                   | <b></b> 숫자)       | ~        |
| 부여밢읊대미팅나무(9~10자로<br>호 or 이름 입력 hmyeom<br>《Remember my name for future meetings<br>Don't connect to audio                     | <b>(</b> 숫자)      | ~        |
| 부여받을라미팅나무(9~10자로<br>호 or 이름 입력 hmyeom<br>Remember my name for future meetings<br>Don't connect to audio<br>Turn off my video | <b>…</b> ,<br>숫자) | ~        |

1. play store( ) ( ) Zoom

•

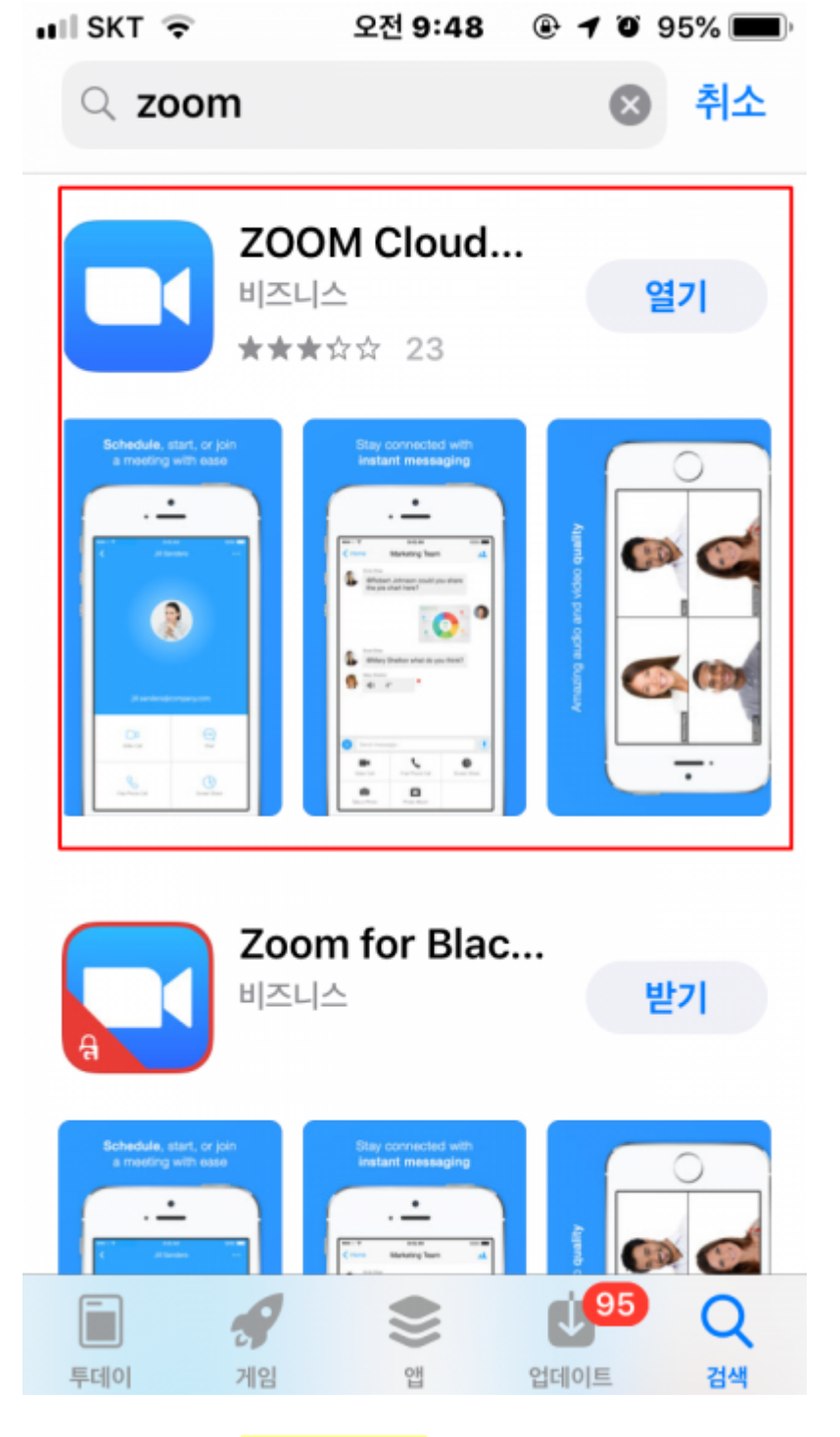

2. Zoom

join a meeting

.

【 App Store 📲 🗢 오전 9:48 🛛 ֎ 🕫 95% 🗩

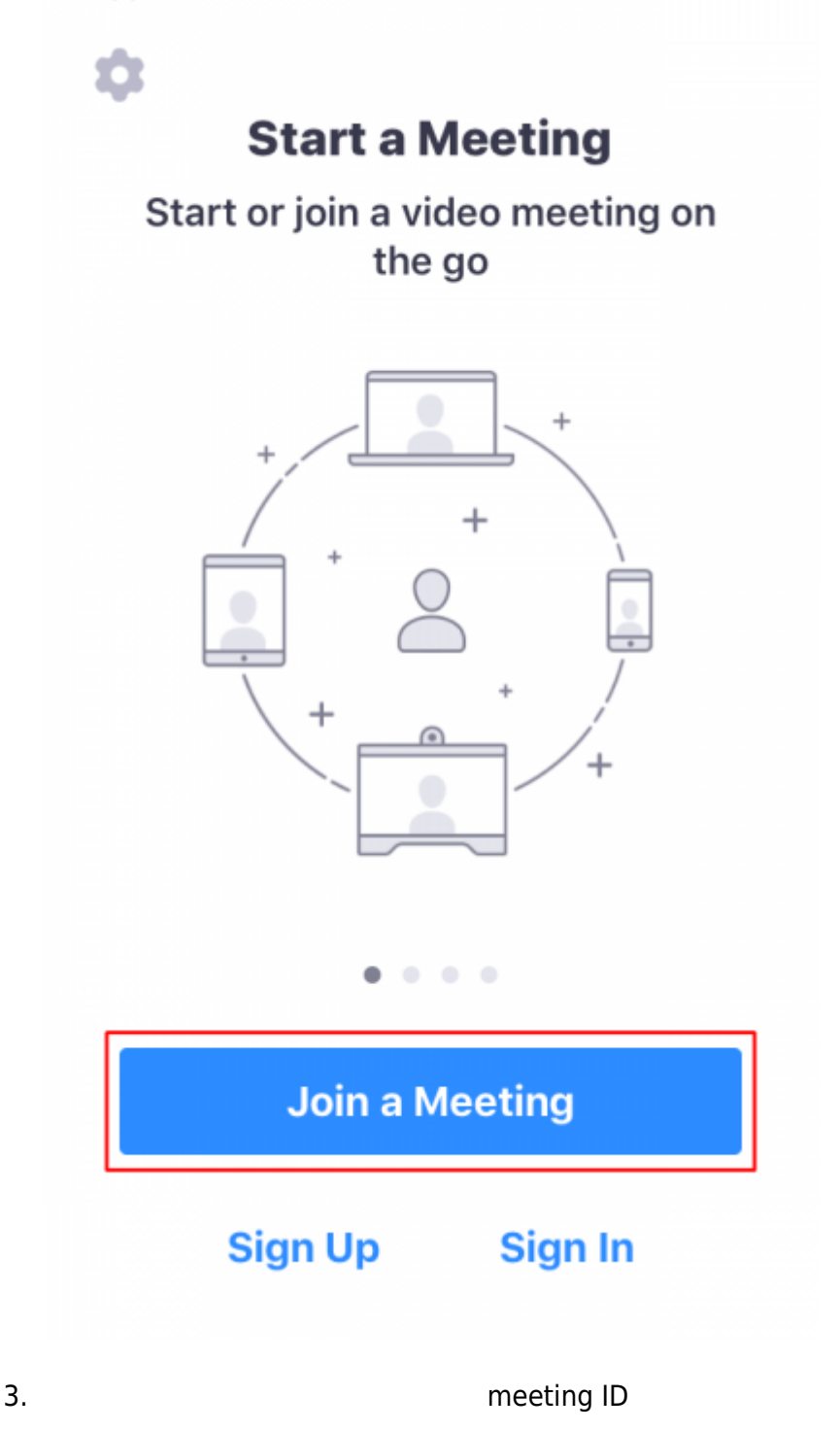

join

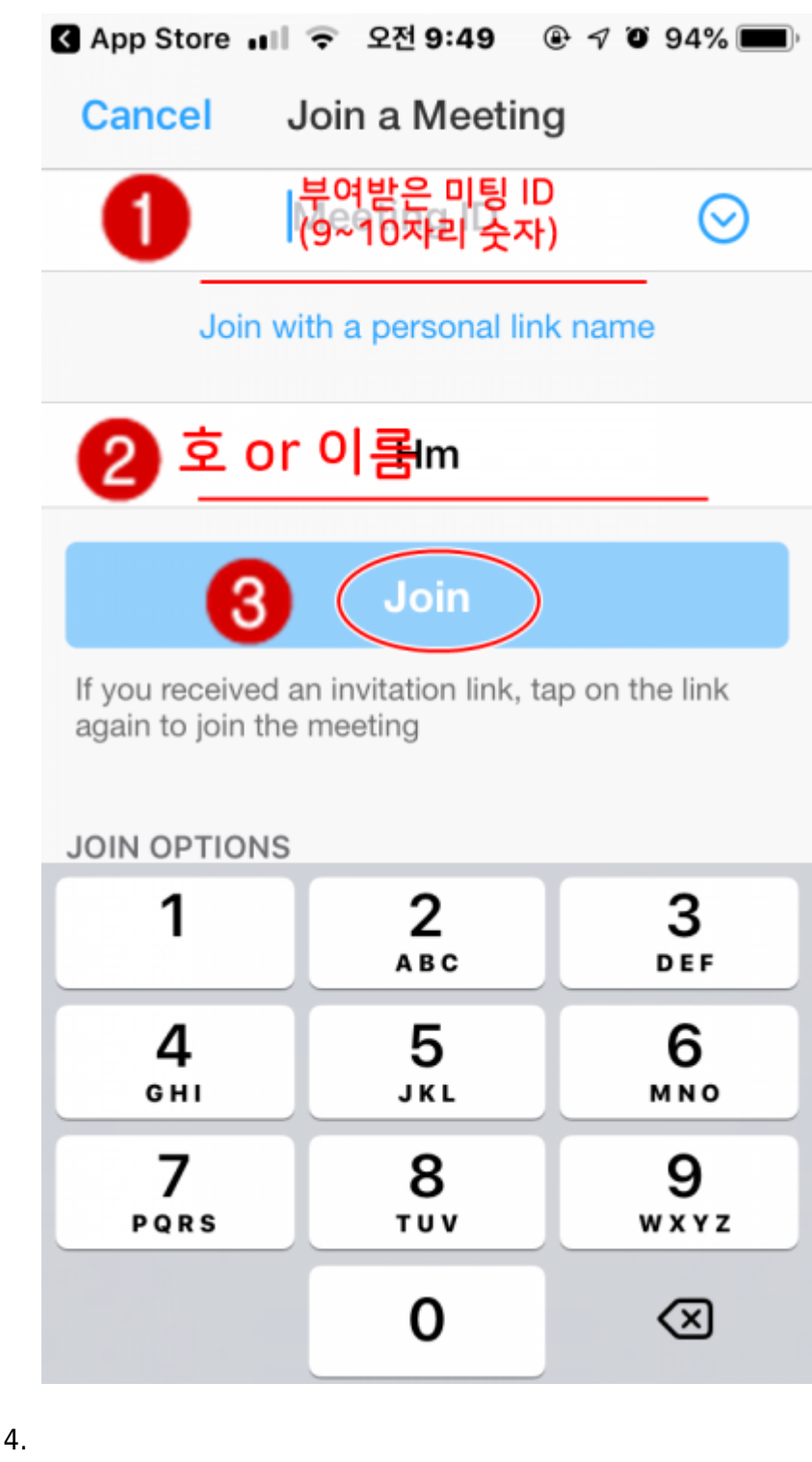

mute

From: https://wiki.eklc.co.kr/ - **KELC\_WIKI** 

Permanent link: https://wiki.eklc.co.kr/doku.php?id=it:zoom

Last update: 2021/09/29 04:41

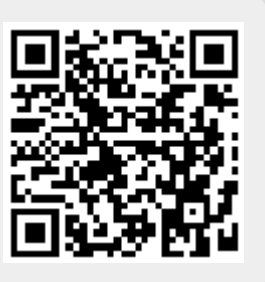